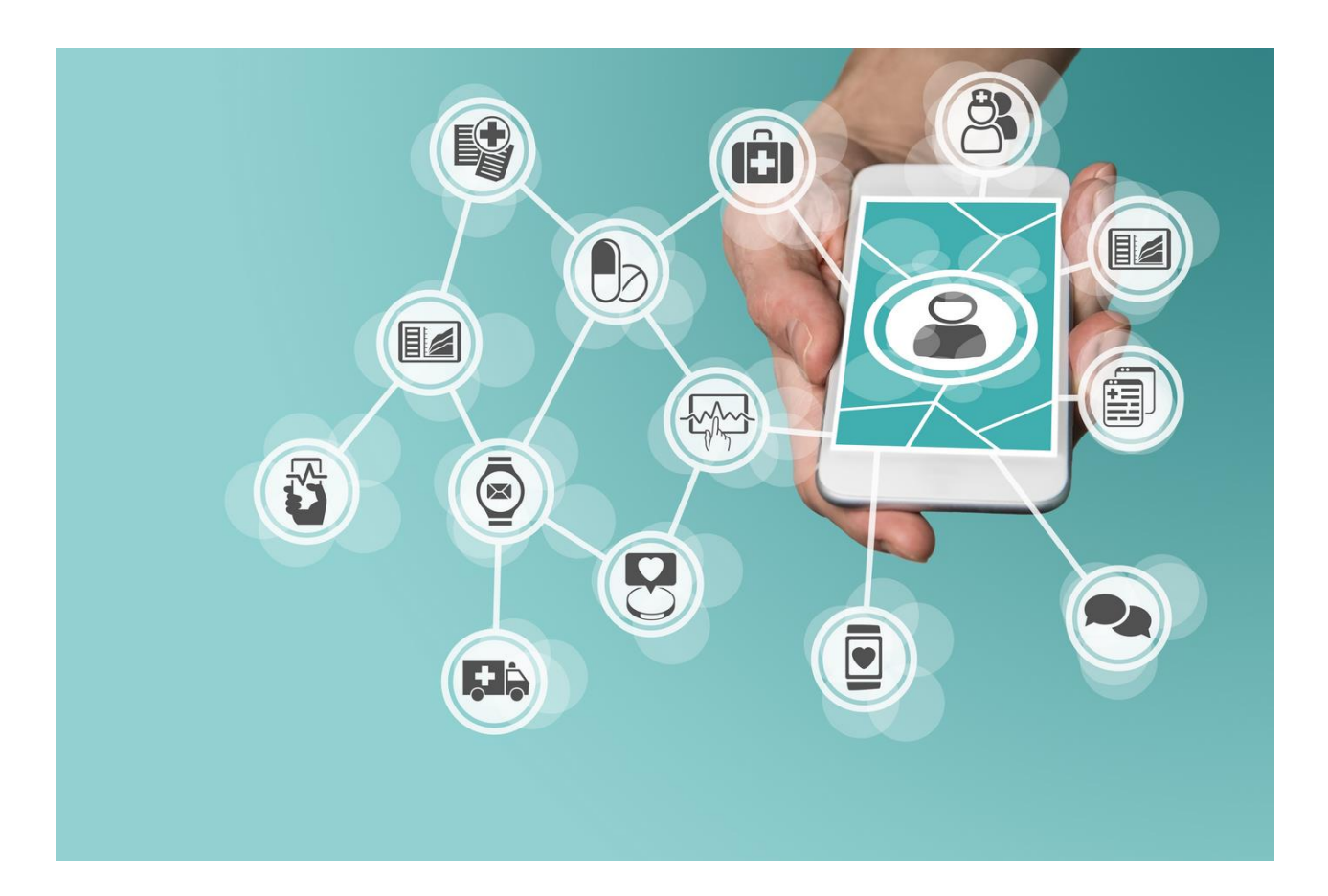

### TRANS SPED OTP APPLICATION – USER GUIDE

Version 2 September 2020

## **1. Introduction**

The instructions in this guide describe the process of installing and using Trans Sped OTP application, an application that allows the authorization of a qualified electronic signature based on a qualified cloud certificate issued by Trans Sped.

The application can be downloaded from Play Store for Android devices, or the App Store for iOS devices.

# 2. Prerequities

To use the application is necessary to have:

- Internet connection
- Android or IOS operating system
  - Android (at least 6.0 sdk 23 version)
  - IOS (at least 11.0 version)
- Cloud based qualified certificate issued by Trans Sped.

#### **3. Installing the application and association with the qualified certificate**

Download and install the application.

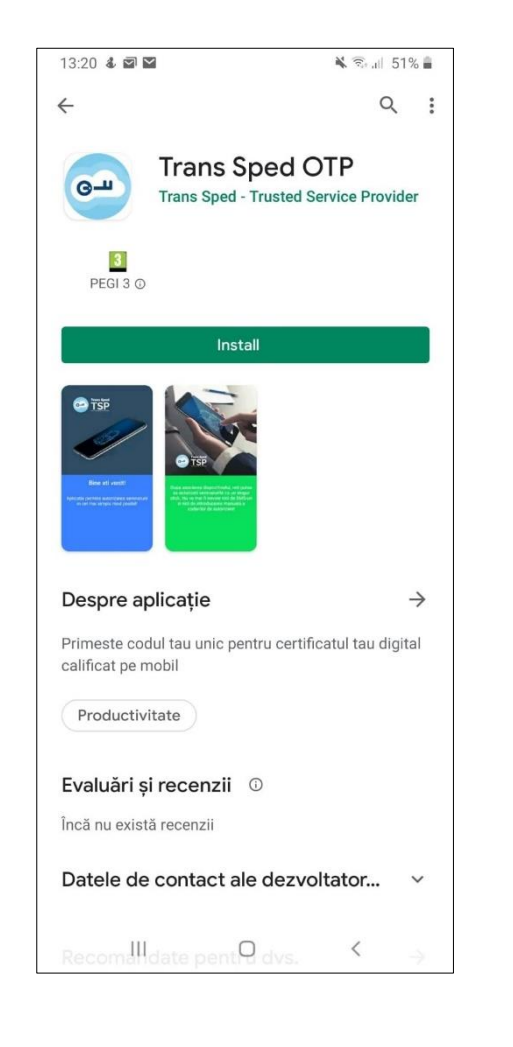

• After installation, open the application and click on **Continue** button.

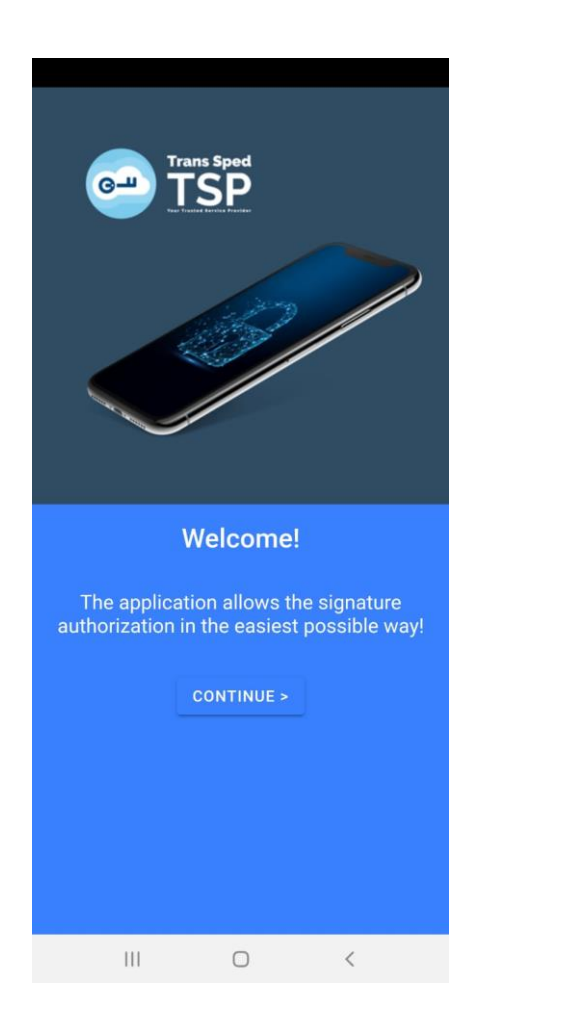

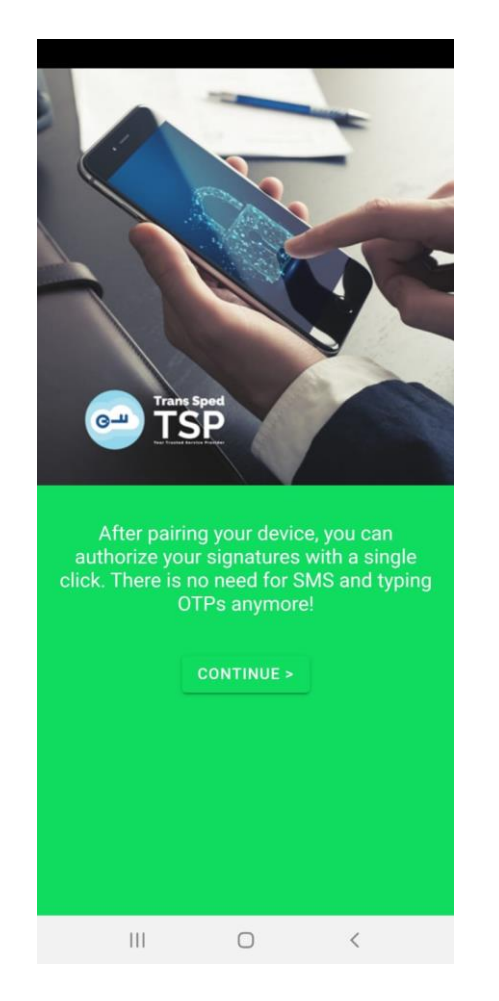

- The next page will contain **Terms and Conditions**, to use the application you must agree to them. Check the box on the agreement and click on **Continue** button.
- To download terms and conditions of the application, click on the displayed link (T&C).

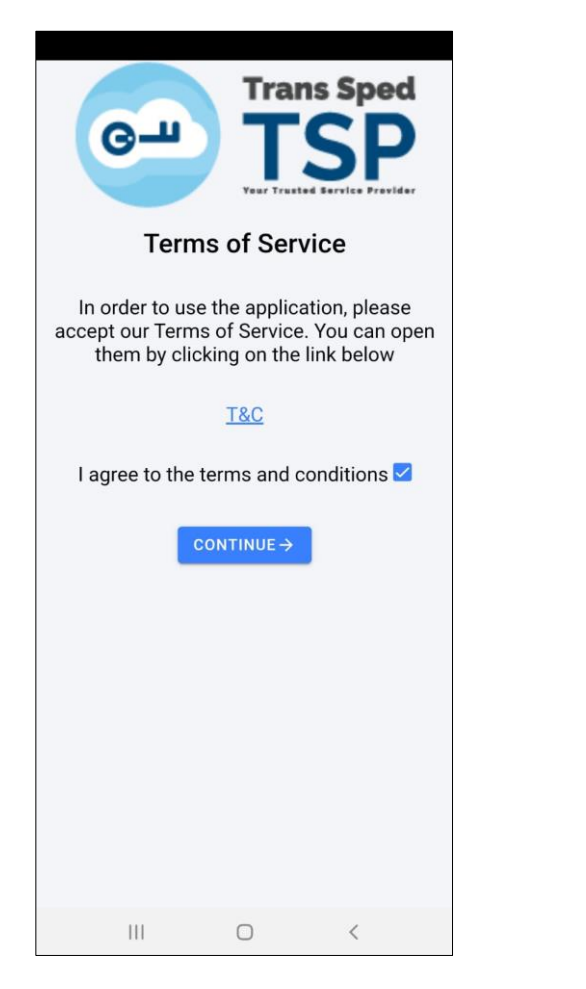

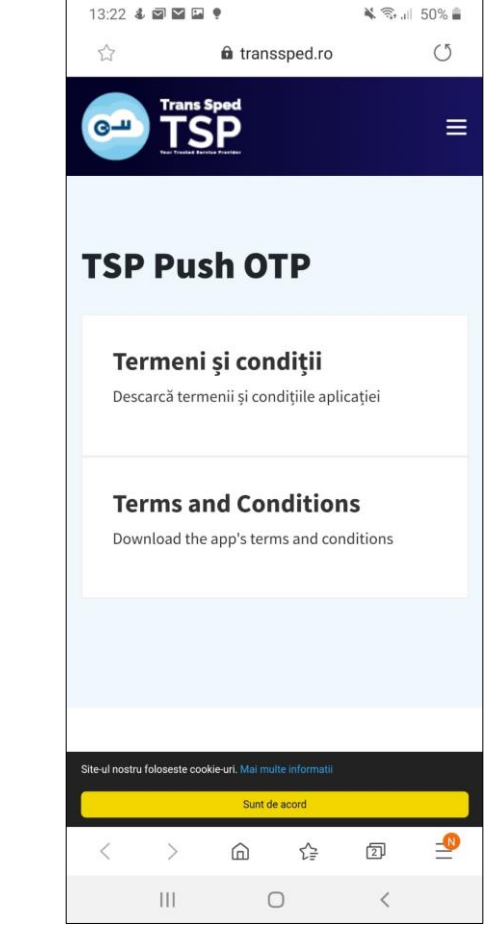

The new window will indicate that there is no certificate associated with the application. Press the button

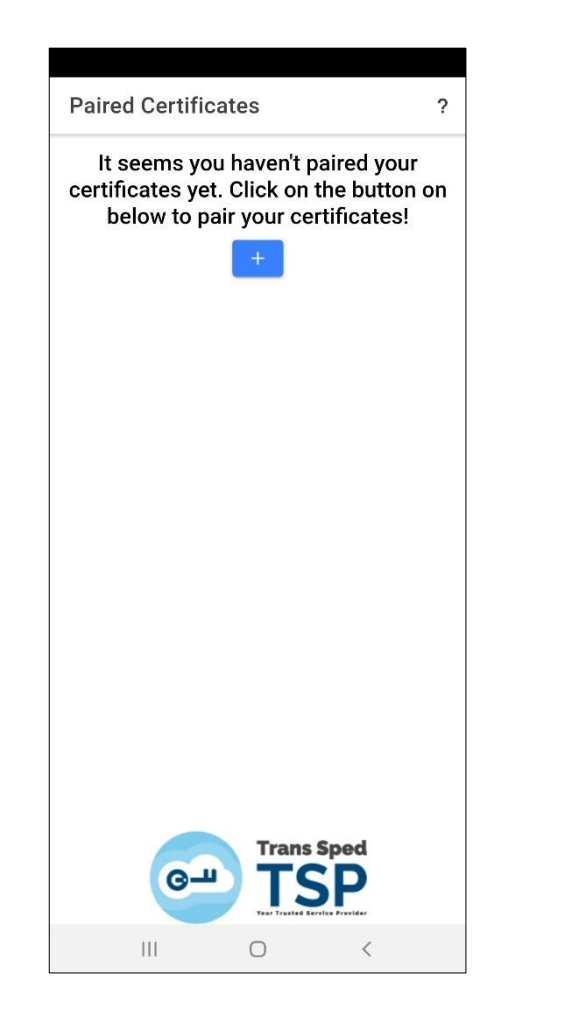

Authentication will be required. For this, enter the telephone number (with prefix) and the signing password set at the time of issuing the qualified certificate. After that press Login button.

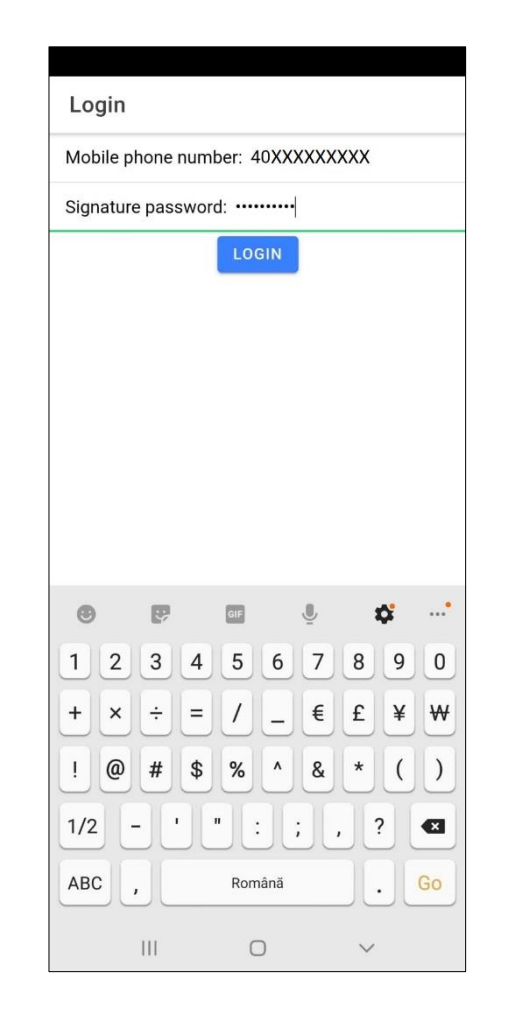

An OTP code will be received by SMS on the declared phone number. To complete the association type the OTP code.

The received SMS will be in the form:

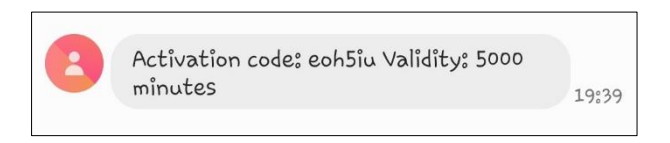

After entering the OTP code, press **Finish pairing** button.

| Sign In                  |          |  |  |  |  |
|--------------------------|----------|--|--|--|--|
| OTP: eoh5iu              |          |  |  |  |  |
| FINISH PAIRING           |          |  |  |  |  |
|                          |          |  |  |  |  |
|                          |          |  |  |  |  |
|                          |          |  |  |  |  |
|                          |          |  |  |  |  |
|                          |          |  |  |  |  |
|                          |          |  |  |  |  |
|                          |          |  |  |  |  |
| (ii)   solutii iepurii s | oluții … |  |  |  |  |
| 1 2 3 4 5 6 7            | 890      |  |  |  |  |
| q w e r t y u            | i o p    |  |  |  |  |
| asdfghj                  | k I      |  |  |  |  |
| ↑ z x c v b n            | m 💌      |  |  |  |  |
| !#1 , Română             | . 60     |  |  |  |  |
| III O                    | ×        |  |  |  |  |

• The displayed message will announce that the application is now paired.

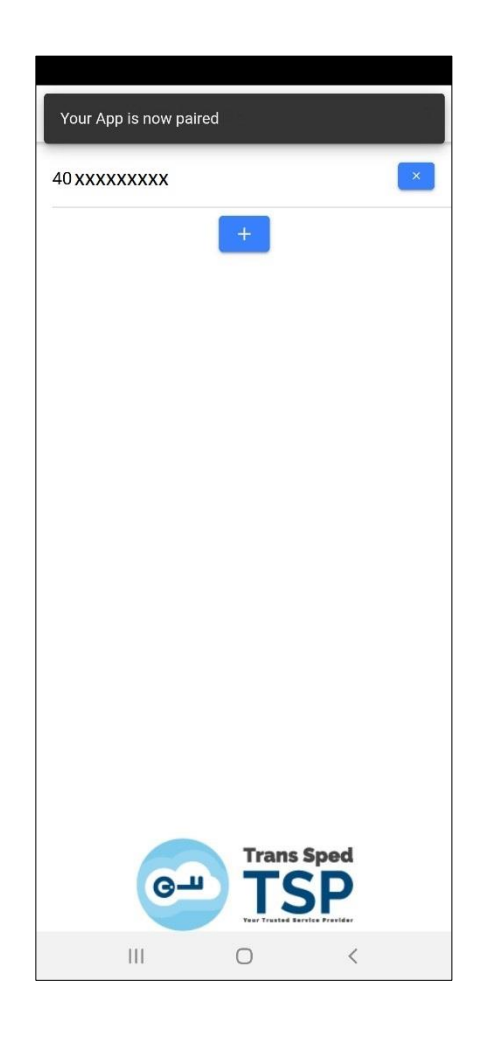

#### 4. Revoking the association of the application with the qualified certificate

Open the application and clik on button next to the phone number for which the revocation of association is desired.

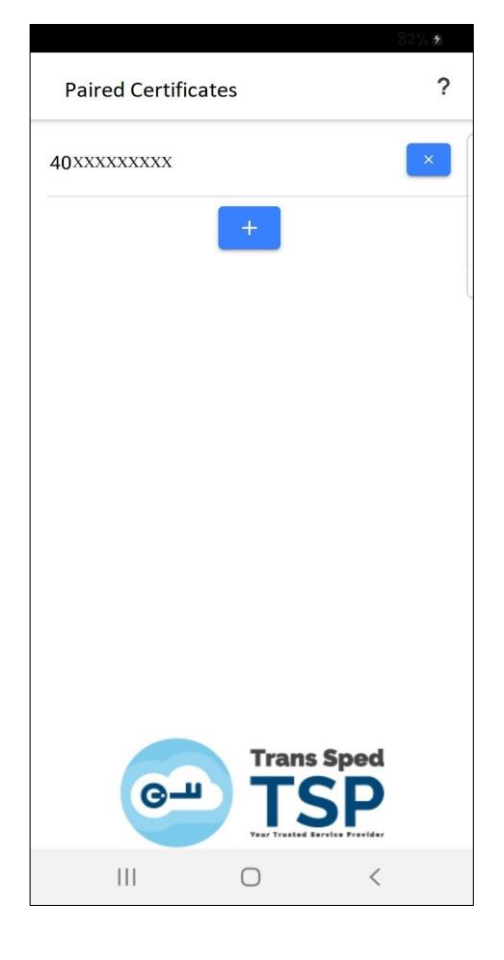

Signing password will be entered for revocation. After entering the password click on Delete button.

| Revoke Pairing                                                                            |          |            |     |     |    |  |
|-------------------------------------------------------------------------------------------|----------|------------|-----|-----|----|--|
| Are you sure you want to delete the pairing with the mobile phone number?:<br>40727704163 |          |            |     |     |    |  |
| If yes, then type your signature password                                                 |          |            |     |     |    |  |
| Signat                                                                                    | ure pass | word: •••• |     |     |    |  |
| DELET                                                                                     | E CA     | NCEL       |     |     |    |  |
|                                                                                           |          |            |     |     |    |  |
|                                                                                           |          |            |     |     |    |  |
|                                                                                           |          |            |     |     |    |  |
|                                                                                           |          |            |     |     |    |  |
| ۲                                                                                         | P        | GIF        | ē   | \$  | •  |  |
| 1 2                                                                                       | 3 4      | 5          | 6 7 | 89  | 0  |  |
| + ×                                                                                       | ÷=       |            | _ € | £¥  | ₩  |  |
| !@                                                                                        | # \$     | 8 %        | ^ & | * ( | )  |  |
| 1/2                                                                                       | · ·      | ":         | ;,  | ?   | ×  |  |
| ABC                                                                                       | ,        | Român      | iă  |     | Go |  |
|                                                                                           |          |            |     |     |    |  |

• The message displayed will announce that the pairing has been successfully deleted.

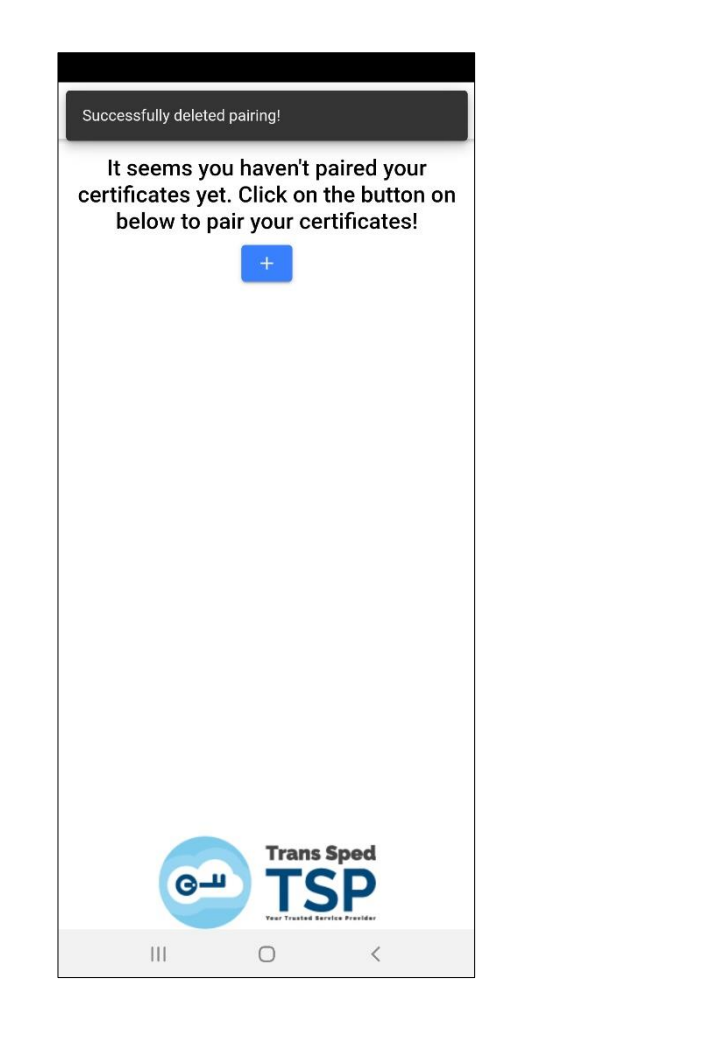

#### 4. Signing a document via web interface using Trans Sped OTP application

**NOTE!** The web interface can only be used for signing .pdf documents.

- To access the document signing web interface using the cloud qualified certificate access G-11 the link www.transsped.com
- From the main menu click on eSign button. **G-1**

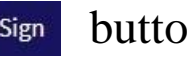

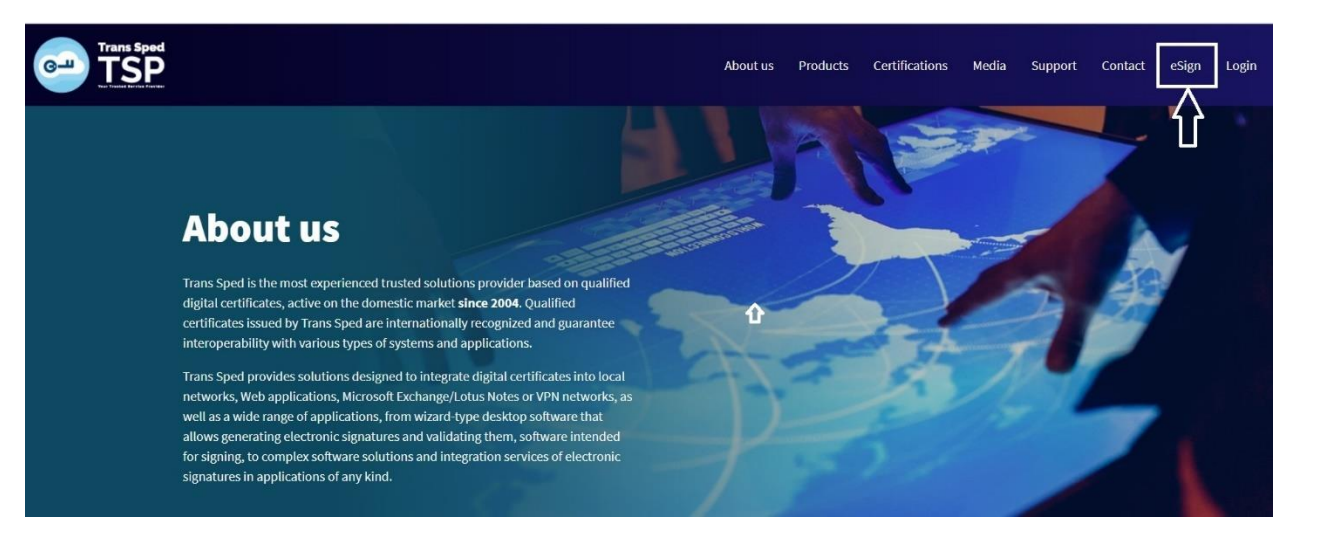

The first step is to upload the document you want to sign. To do so, click Choose File and select the file and then click on Upload PDF:

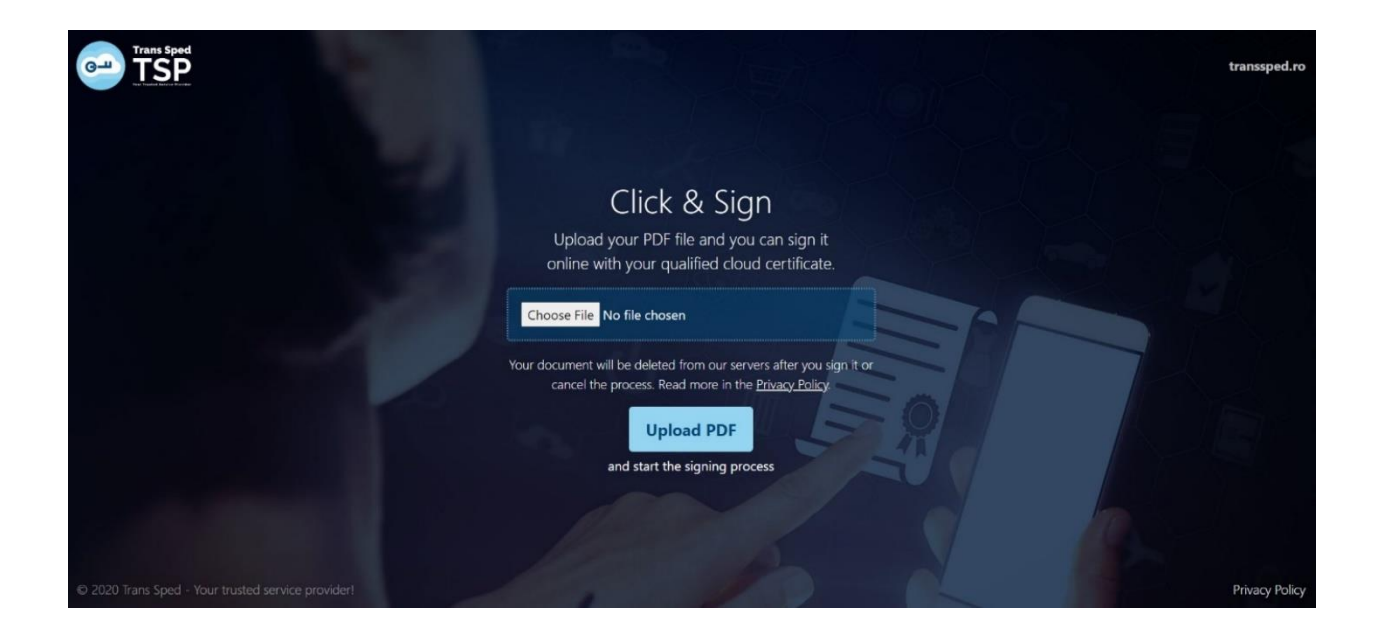

Click anywhere on the pages to add your qualified cloud certificate signature. If you will not choose a place for the signature, by default it will show on the last page, bottom right part of the page.

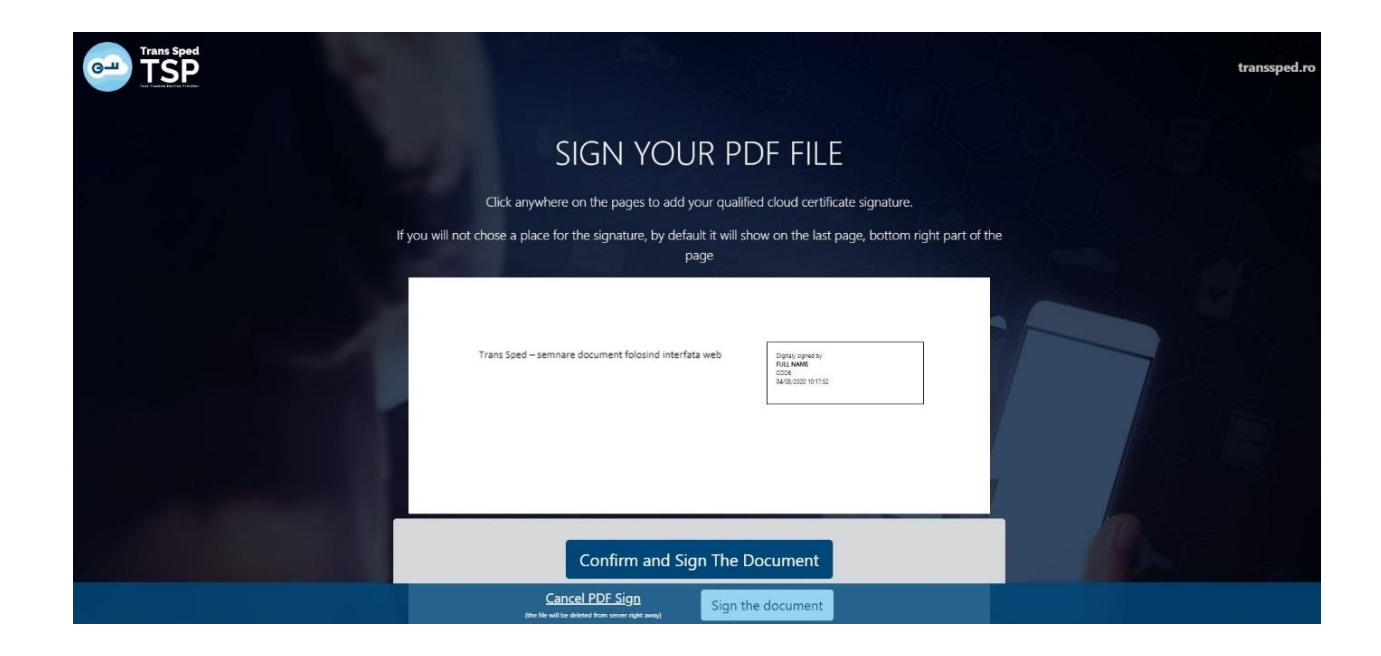

• Once you have chosen the place where you want the signature to appear on the document, click on **Sign the Document**.

In the window that opens click on the **Next** button to use your digital certificate for signing.

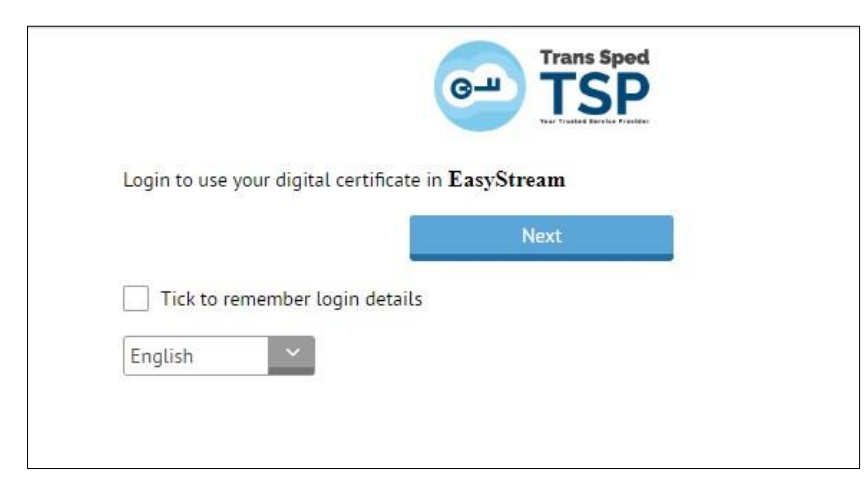

On the new page, will be entered the necessary login data, as the telephone number declared at the registration of the certificate and the signing password set when the mobile certificate was issued.

| G                                    | Trans Sped |       |
|--------------------------------------|------------|-------|
| Mobile phone number:<br>+40727704163 |            |       |
| Signature password:                  |            |       |
|                                      |            |       |
|                                      |            |       |
| en 🗸                                 |            | Login |

 After authentication, you will receive the redirect message to the application to authorize the signature.

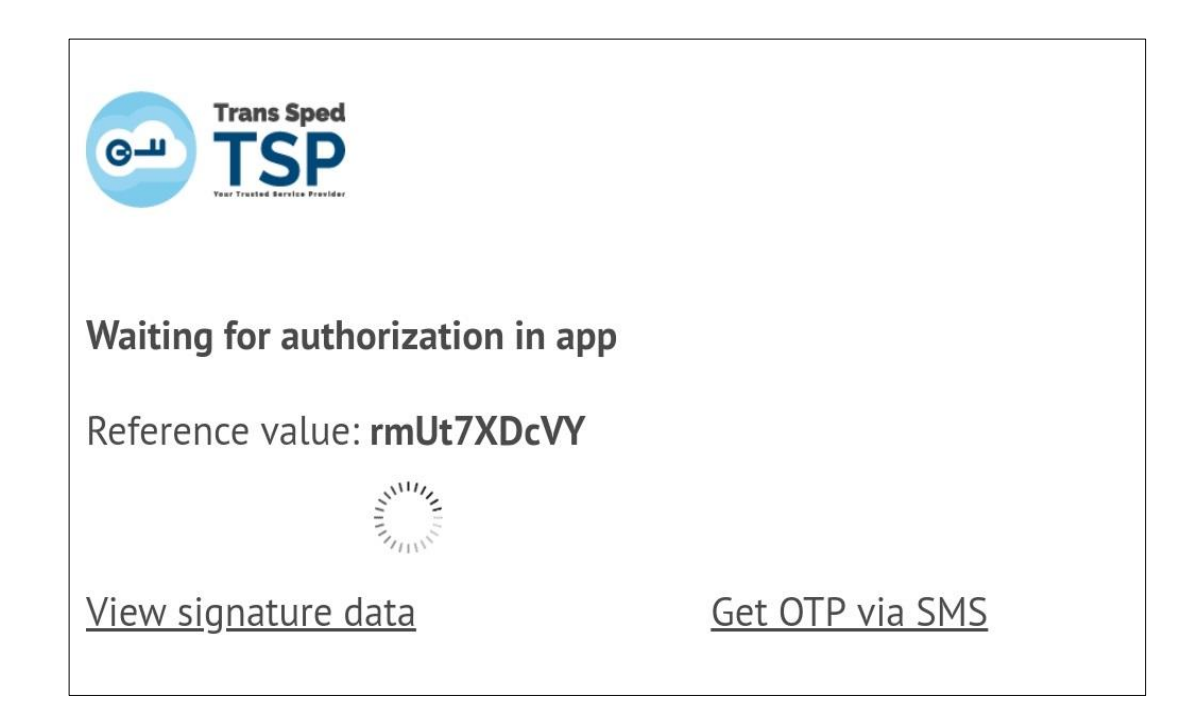

• Open the application and click on **Sign** button.

| Authorize Signature                     |  |
|-----------------------------------------|--|
| Please Authorize the Signature:         |  |
| OTP: by6cjr<br>Reference ID: rmUt7XDcVY |  |
|                                         |  |
|                                         |  |

- All available certificates will be presented and the one you want to sign will be chosen from the list by clicking on the Send / Resend OTP button next to the certificate.
- Enter the Signing Password and the new OTP received via the application and click on Sign.

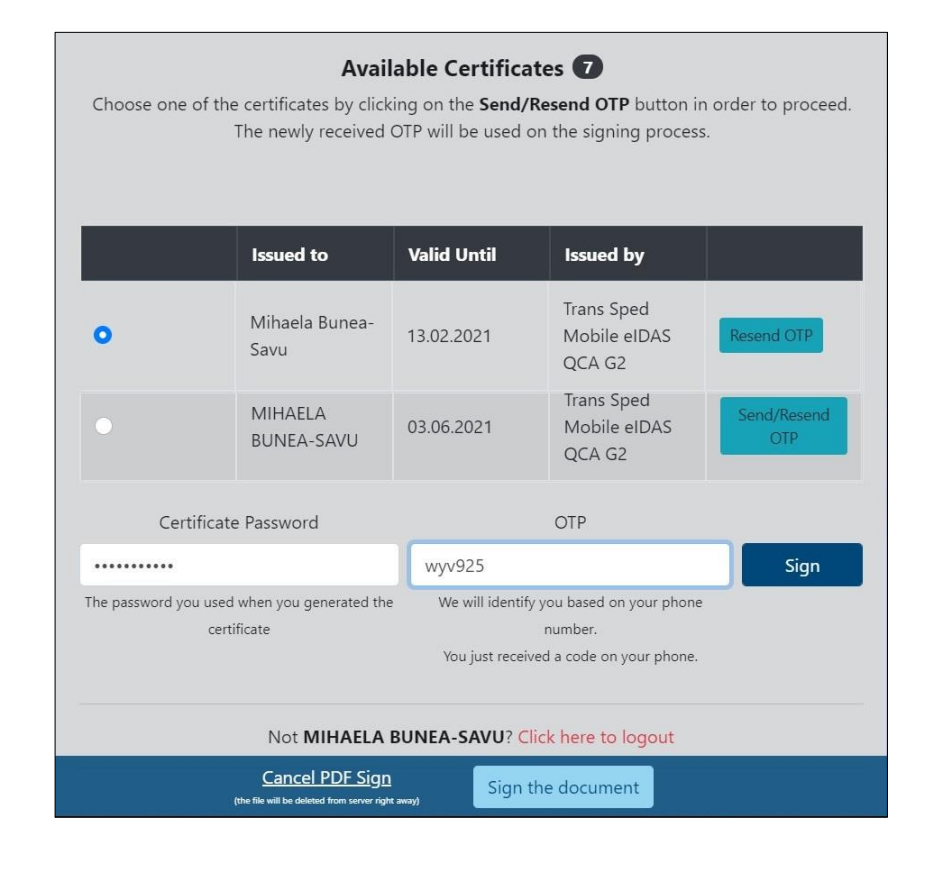

To download the signed document, click on **Download Signed PDF**.

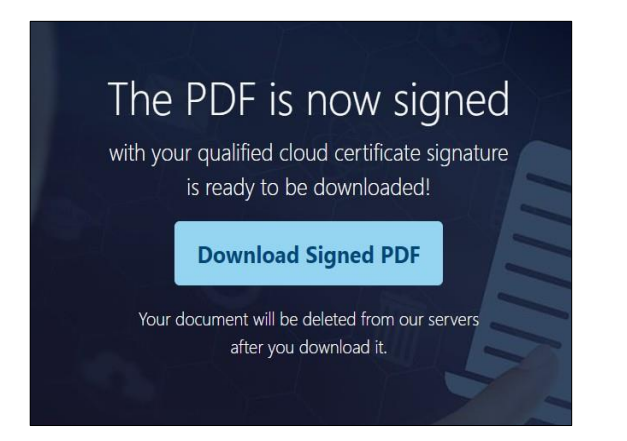

The following details regarding the applied signature will appear on the signed document:

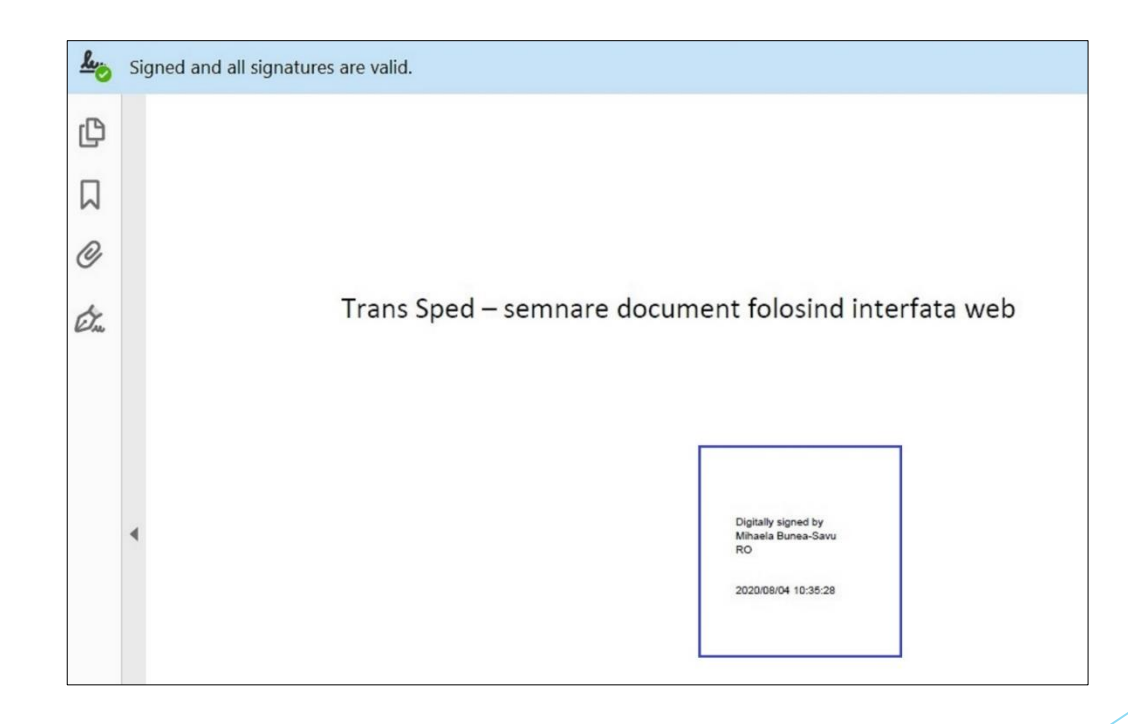

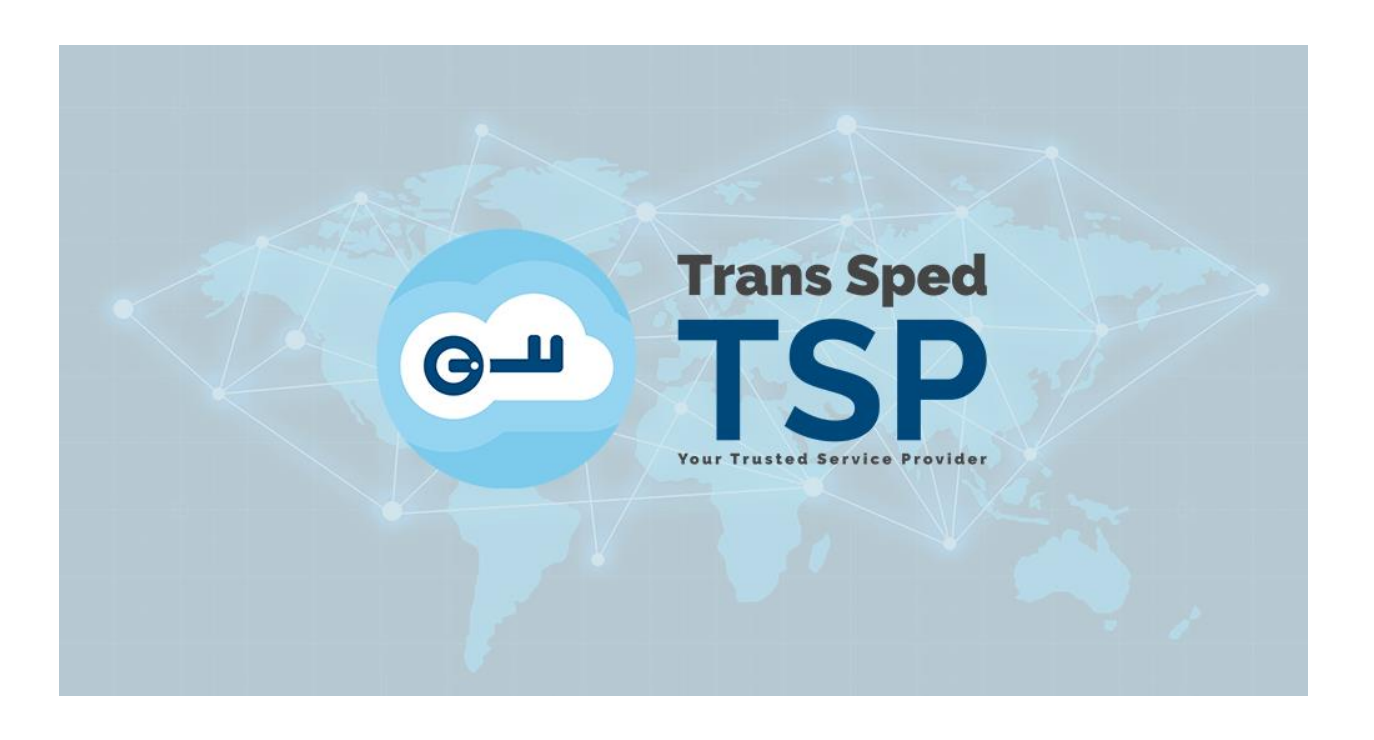

38 Despot Voda Street, 2nd District, Bucharest <u>office@transsped.ro</u> www.transsped.com